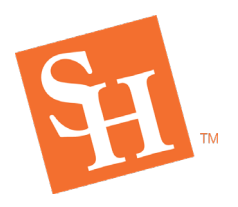

www.shsu.edu 1- 866-BEARKAT

## HOW TO VIEW HOLDS

**REGISTRAR'S OFFICE** Sam Houston State University

1. To begin, go to the Sam Houston State University home page at <u>www.shsu.edu</u>.

MEMBER THE TEXAS STATE UN

2. At the top of the screen, click the Campus Tools dropdown and then select MySam.

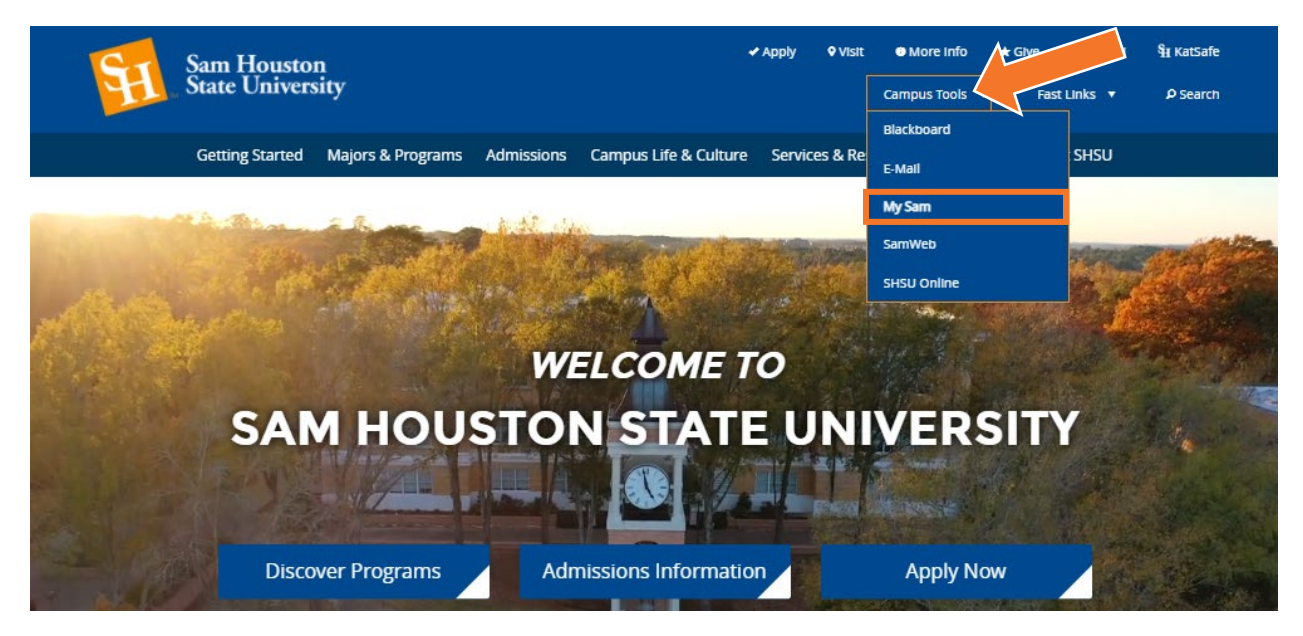

3. In MySam on the Registration tab, click **Bearkat Registration Dashboard** → under "Bearkat Registration Dashboard (Add / Drop Classes)."

| Sam Houston<br>State University | SHSUOnline   Blac                                                                     | kboard   E-mail   SamWeb   Logout                                                      | My Sam                                                                |
|---------------------------------|---------------------------------------------------------------------------------------|----------------------------------------------------------------------------------------|-----------------------------------------------------------------------|
| 🛎 All Users                     | T 0 I-:4:-4: (TOI)                                                                    |                                                                                        |                                                                       |
| ■ Campus Resources              |                                                                                       | (Add / Drop Classes)                                                                   |                                                                       |
| ▲ My Account                    | Q                                                                                     |                                                                                        |                                                                       |
| C Registration                  | Update your TSI status before getting advised and registering.                        | Prepare for registration, build your                                                   | Make payment and tie-up loose<br>ends.                                |
| & Employees                     | TSI Info →                                                                            | Bearkat Registration Dashboard →                                                       | Churdred Davament EAQ →                                               |
| <b>≜</b> Faculty                | <ol> <li>Get your TSI Status on file</li> <li>If you have previously taken</li> </ol> | Plan Ahead                                                                             | <u>Verity Your Courses in Degree</u> <u>Works</u>                     |
| # Students                      | the TSI Assessment, or if you<br>are exempt:<br><u>Submit Previous TSI Scores</u>     | Browse Schedule of Classes     View registration start times     How to register guide | Accept financial aid awards     Check registration fee     assessment |

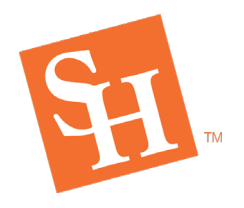

REGISTRAR'S OFFICE Sam Houston State University MEMBER THE TEXAS STATE UNIVERSITY SYSTEM

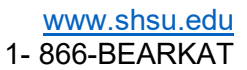

4. From the Bearkat Registration Dashboard home, select View Holds

| Sam Houston<br>State University                                                                         | 👑 Bearkat Registration Dashboard                                             |  |  |  |
|----------------------------------------------------------------------------------------------------|------------------------------------------------------------------------------|--|--|--|
| n Dashboard Home 🔺 Pre-Registration Notices 🔺 Re                                                        | egistration Holds Registration Time 🔺 Need to Know                           |  |  |  |
| Pre-Registration Notices     Complete Notices                                                           | A Registration Holds<br>You have holds preventing registration<br>View Holds |  |  |  |
| Registration Time     Summer Semester: March 30, 2021 1:00 PM     Fall Semester: April 15, 2021 1:00 PM | Need to Know Important need-to-know items View Items                         |  |  |  |
| Add / Drop Classes ➡                                                                                    |                                                                              |  |  |  |

5. Click the dropdown and select the **Term** you are preparing to register for then **Continue.** 

|                                          | * | ٩ |
|------------------------------------------|---|---|
| Student   Registration  Select a Term    |   |   |
| Select a Term                            |   |   |
|                                          |   |   |
| Terms Open for Registration<br>Fall 2021 |   |   |

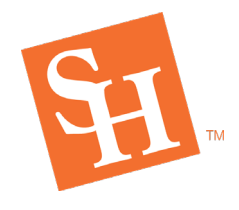

**REGISTRAR'S OFFICE** Sam Houston State University

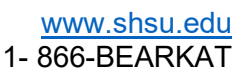

- 6. This screen will display the following:
  - a. Your Student Status and Academic Status (Academic Standing)
  - b. Holds that will prevent you from registering will be in red.

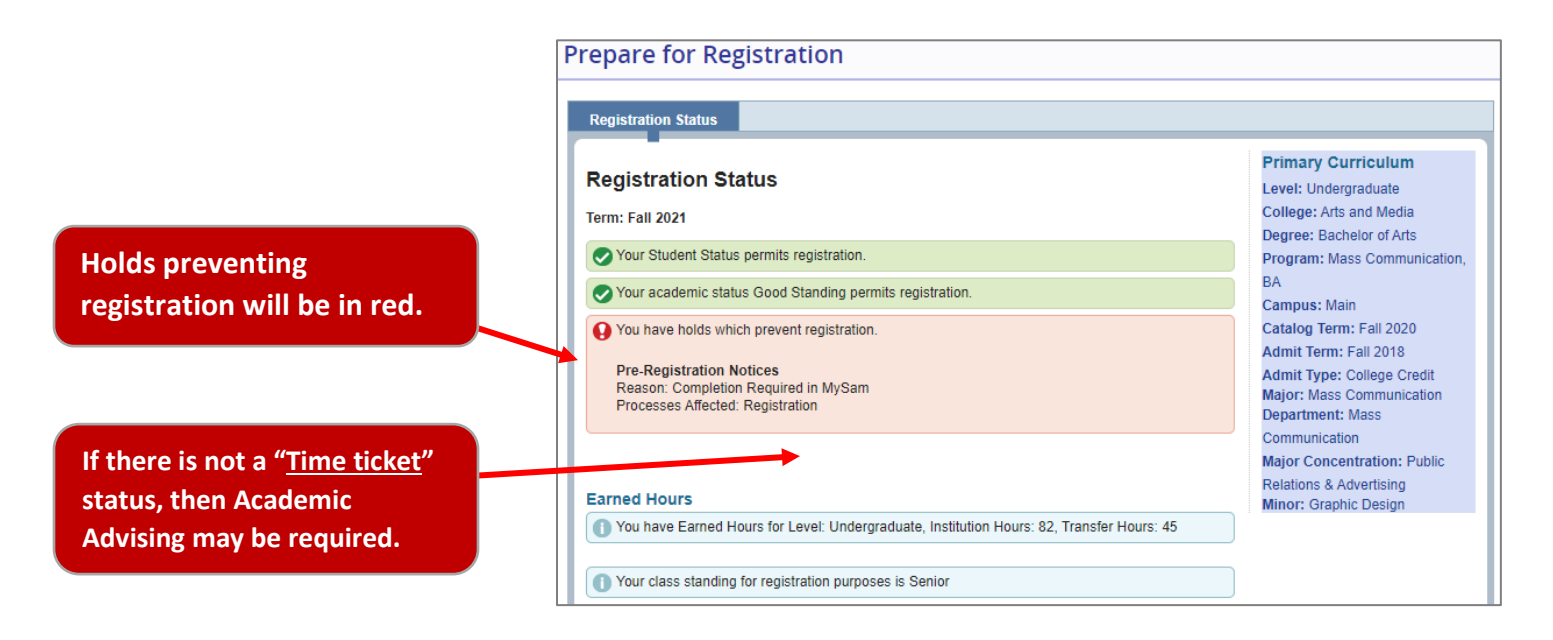

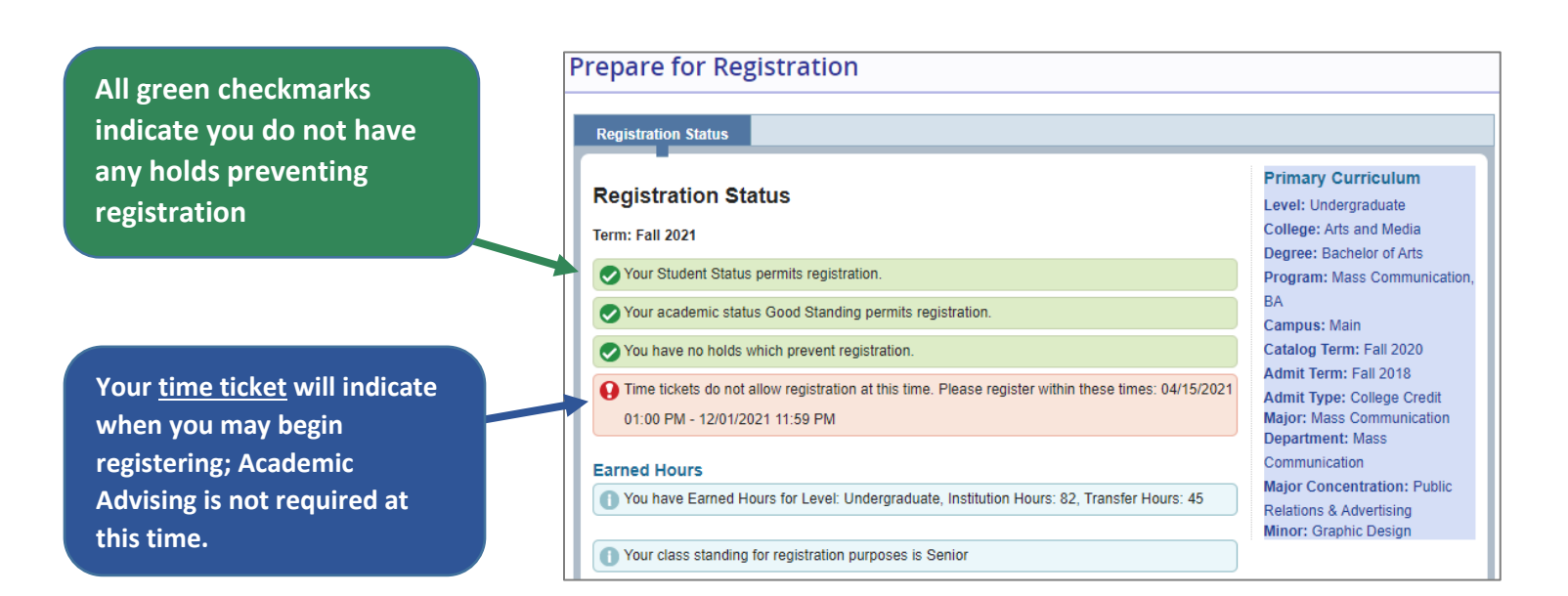